# Nutrislice Print Menus 2016/2017 Update

## **New Print Menus**

| <b>July</b> 2016                                                                                                    |                                                                                                    |                                                                                                    |                                                                                                    | Elementary School                                                                                                    | • |
|----------------------------------------------------------------------------------------------------|----------------------------------------------------------------------------------------------------|----------------------------------------------------------------------------------------------------|----------------------------------------------------------------------------------------------------|----------------------------------------------------------------------------------------------------|---|
| Meal Prices Breakfast:                                                                                                    | \$1.00 Lunch: \$2.50                                                                                                    | WEDNECDAY                                                                                                    | THURCDAY                                                                                                    | Lunch                                                                                                    |   |
| MONDAY                                                                                                    | TUESDAY                                                                                                    | WEDNESDAY                                                                                                    | THURSDAY                                                                                                    | FRIDAY         Main Entrees         • Cheese Stuffed Breadsticks         • Mainara Sauce         • Fresh Caesar Salad         • Crispy Chicken Club         • Roasted Camot 'Fries''         • Duble Cheese Chef Salad         • Whole Grain Breadstick         Fruit & Vegetable Bar         • Fresh Baby Carots         • Power Peas         • Fresh Whole Fruit         • Assored Chilled Fruit |   |
| Main Entress<br>Cheese Quesadilla<br>Seasoned Com<br>Solsa<br>Beef Hot Dog on Whole Whel<br>Turkey Ham & Cheese<br>Sondwich<br>Fruit & Vegetable Bar<br>Siliced Cucumbers<br>Fresh Celery Sticks<br>Fresh Whole Fruit<br>Assorted Chilled Fruit<br>Dressing                                                                                                    | Main Entrees  Main Entrees Seemed Bown Rice Seasoned Peas and Carots at Hot Turkey Ham & Cheddar Sandwich Seasoned Peas and Carots Chicken Caesar Solad Whole Grain Seasoned Croutons Whole Grain Breadstick Fruit & Vegetable Bar Fresh Celery Sticks Fresh Baby Carots Fresh Whole Fruit Assorted Chilled Fruit | Main Entreee<br>Chicken Parmesan<br>Whole Grain Rodini<br>Savony Green Beans<br>Popcom Chicken<br>Savony Green Beans<br>Sunbutter & Grape Jelly<br>Sandwich<br>Fruit & Vegetable Bar<br>Fresh Broccol Florets<br>Fresh Baby Carrots<br>Fresh Whole Fruit<br>Assorted Chilled Fruit                                                                     | Main Entreee<br>Fish Tacos<br>Sweet Potato Fries<br>Clantro Lime Rice<br>Classic American<br>Cheeseburger<br>Tutkey and Cheese Sandwict<br>Fruit & Vegetable Bar<br>Garbaro Beans<br>Sliced Oucumbers<br>Fresh Whole Fruit<br>Assorted Chilled Fruit                                                                                                    | Main Entrees<br>Classic Cheese Pizza<br>Colorful Tossed Salad<br>Double Cheese Chef Salad<br>Whole Grain Seasoned<br>Croutons<br>New Whole Grain Breadstick<br>Fruit & Vegetable Bar<br>Fresh Baby Carrots<br>Power Peas<br>Fresh Whole Fruit<br>Assorted Chilled Fruit                                                                                                    |   |
| 11         Main Entrees         Italian Baked Pasta         Seasoned Carots         Whole Grain Dinner Roll         Bagel with Yogurt and String<br>Cheese         Whole Grain Dinner Roll         Seasoned Carots         Turkey Ham & Cheese<br>Sandwich         Fruit & Vegetable Bar         Sliced Cucumbers         Fresh Whole Fruit         Assorted Chilled Fruit | 12<br>Main Entrees<br>The Perfect Sloppy Joe<br>Tater Tots<br>Popcom Chicken<br>Whole Grain Dinner Roll<br>Chicken Caesar Salad<br>Whole Grain Breadstick<br>Fruit & Vegetable Bar<br>Colonful Tossed Salad<br>Fresh Baby Camots<br>Fresh Whole Fruit<br>Assorted Chilled Fruit<br>Blueberries                    | 13<br>Main Entrees<br>• Whole Grain French Toast<br>Sticks<br>• Savory Green Beans<br>• Crispy, Crunchy Fish Sticks<br>• Whole Grain Dinner Roll<br>• Sunbutter & Grape Jelly<br>Sandwich<br>• Fruit & Vegetable Bar<br>• Freish Broccoli Florets<br>• Freish Baby Camots<br>• Freish Baby Camots<br>• Freish Myhole Fruit<br>• Assorted Chilled Fruit | 14         Main Entrees         Toasty Cheese Sandwich         Seasoned Broccoli         Classic Hamburger         Seasoned Broccoli         Turkey and Cheese Sandwich         Fruit & Vegetable Bar         Garbanzo Beans         Sliced Cucumbers         Sliced Cucumbers         Fresh Whole Fruit         Assorted Chilled Fruit         Chilled Strawberries | Main Entrees     Cheese Stuffed Breadsticks     Mainara Sauce     Fresh Caesar Salad     Double Cheese Chef Salad     Whole Grain Breadstick     Whole Grain Breadstick     Fruit & Vegetable Bar     Fresh Baby Carots     Power Peas     Fresh Baby Carots     Assorted Chilled Fruit                                                                                                    |   |

### July 2016 View By: Week Month lacksquarePrint this page Select Language Print Options (Optional) $\bullet$ Add Carb Counts OFF Save Ink (Remove graphics and color) ON C $\bullet$ Font Size Normal τ. Fit to one page $\bullet$ Show special diets info Food Categories Entrees Sides Condiments Beverages Stations ✓ Fruit & Vegetable Bar

Main Entrees

- Filtering options for printing
- Fit to one page or adjust font sizing
- Select weekly or monthly view
- **Special Diet Info**

## **Show Carb Counts**

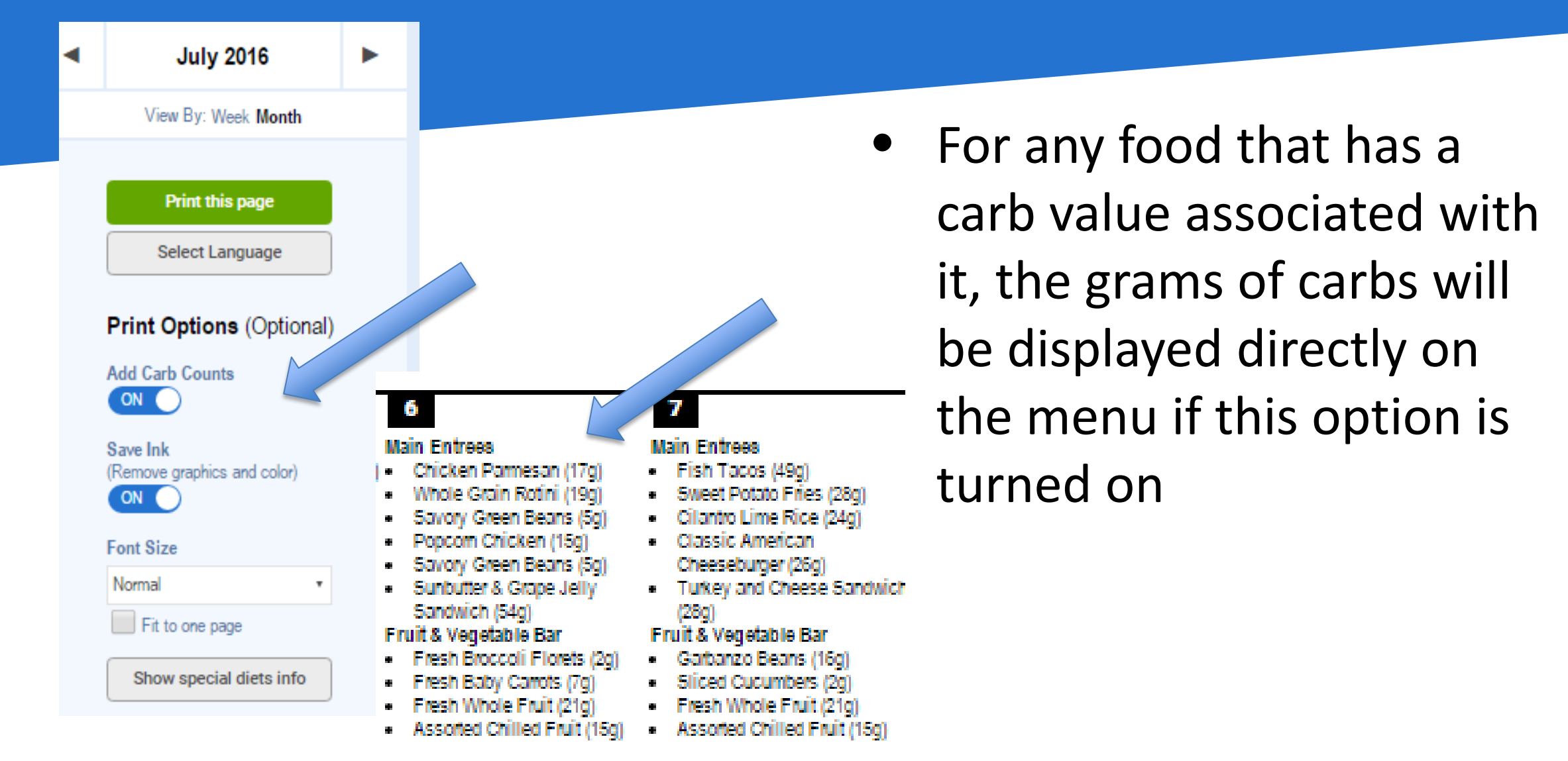

## **Filter Dietary Restrictions**

Add Carb Counts

OFF

| 4                                                                                                    | 5                                                                                                    |  |  |  |  |
|----------------------------------------------------------------------------------------------------|----------------------------------------------------------------------------------------------------|--|--|--|--|
| Main Entrees<br>Seasoned Com<br>Salsa<br>Fruit & Vegetable Bar<br>Sliced Cucumbers<br>Fresh Celery Sticks<br>Fresh Whole Fruit<br>Assorted Chilled Fruit | Main Entrees<br>Steamed Brown Rice<br>Seasoned Peas and O<br>Fruit & Vegetable Bar<br>Fresh Celery Sticks<br>Fresh Baby Carrots<br>Fresh Whole Fruit<br>Assorted Chilled Fruit |  |  |  |  |
| 11                                                                                                    | 12                                                                                                    |  |  |  |  |
| Nain Entrees                                                                                                    | Main Entrees                                                                                                    |  |  |  |  |
| Seasoned Carrots                                                                                                    | <ul> <li>Tater Tots</li> </ul>                                                                                                    |  |  |  |  |
| Seasoned Carrots                                                                                                    | Fruit & Vegetable Bar                                                                                                    |  |  |  |  |

- Fruit & Vegetable Bar
- Sliced Cucumbers
- Fresh Broccoli Florets
- Fresh Whole Fruit
- Assorted Chilled Fruit

## 18

- Main Entrees Vegetarian Bean Chili
- Savory Green Beans
- Savory Green Beans
- Fruit & Vedetable Bar Sliced Cucumbers
- Fresh Broccoli Florets
- Fresh Whole Fruit
- Assorted Chilled Fruit

### Main Entrees med Brown Rice

 Savory Green Beans soned Peas and Carrots Savory Green Beans

6

- soned Peas and Carrots Fruit & Vegetable Bar
  - Fresh Broccoli Florets
  - Fresh Baby Carrots
  - Fresh Whole Fruit

## Assorted Chilled Fruit

## 13

Fresh Baby Carrots

Fresh Whole Fruit

Blueberries

Main Entrees

Sweet Potato Fries

Sweet Potato Fries

Fruit & Vegetable Bar

Fresh Baby Carrots

Fresh Whole Fruit

Colorful Tossed Salad

Assorted Chilled Fruit

19

Assorted Chilled Fruit

- Main Entrees Turkey Sausage Pattie
- Savory Green Beans Colorful Tossed Salad

20

- Fruit & Vegetable Bar
- Fresh Broccoli Florets
- Fresh Baby Carrots
- Fresh Whole Fruit
- Assorted Chilled Fruit

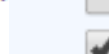

- Main Entrees Seasoned Com
- Seasoned Com
- Fruit & Vegetable Bar
- Fresh Broccoli Florets
- Fresh Baby Carrots
- Fresh Whole Fruit
- Assorted Chilled Fruit

### Save Ink (Remove graphics and color) ON

### Font Size

Normal

Print Options (Optional)

## Fit to one page

## Filter Special Diets Milk

- Eag

### Peanuts

### Tree Nute

Wheat

## Soy

- Show only the menu items you need for your special diet
- Remove items from your printed menu that contain elements from special diets

## Scalable/Fit to One Page Menus

\$

it to one page

| • | July 2016                | ► |           |
|---|--------------------------|---|-----------|
|   | View By: Week Month      |   |           |
|   |                          |   |           |
|   | Print this page          |   |           |
|   | Select Language          |   |           |
|   |                          |   |           |
|   | Print Options (Optional) |   |           |
|   | dd Carb Counts           |   | Font Size |
|   | OFF                      |   | Small     |
|   | Save Ink                 |   | -         |
|   | ON ON                    |   |           |
|   | Font Size                |   | 0         |
|   | Small •                  |   |           |
|   | Smallest                 |   |           |
|   | Smaller                  |   |           |
|   | Small                    |   |           |
|   | Ria                      |   |           |
|   | Biggest                  |   |           |
|   | England:                 |   |           |

Wheat

- Fit your print menus to one page (font size will auto select)
- Select a font size that is readable to you

## Select Categories to View on Printed Menu

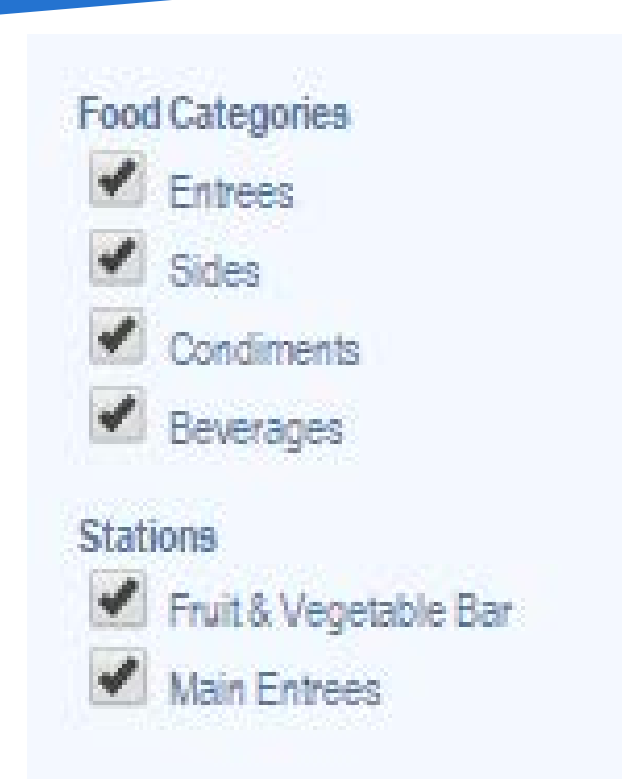

- If you are using the Food Categories or Station Lines, you have the option to print only certain categories or station lines
- Printing only Entrees is a great way to get longer menus down to one page

## **Other Info – Print Menus**

## Misc Notes as you use:

- For long menus (and/or monthly menus), we recommend printing in portrait mode to give the menus more vertical space.
- You can still translate the print menus by clicking "Select Language".
- All print options are optional You do not need to make any selections before clicking 'print this page'
- Use the selector in the upper right corner to choose whether you will print a whole month or just one week of the menu, regardless of how the menus are displayed on the website